# 云南中医药大学高等学历继续教育 学生缴费操作流程

#### 一、缴费操作流程

(一) 学校财务处微信公众号端交费

1. 微信扫描下方二维码或搜索"云南中医药大学财务处" 微信公众号,关注该微信公众号。

点击右下角"业务办理"图标,选择"网上缴费"业务。

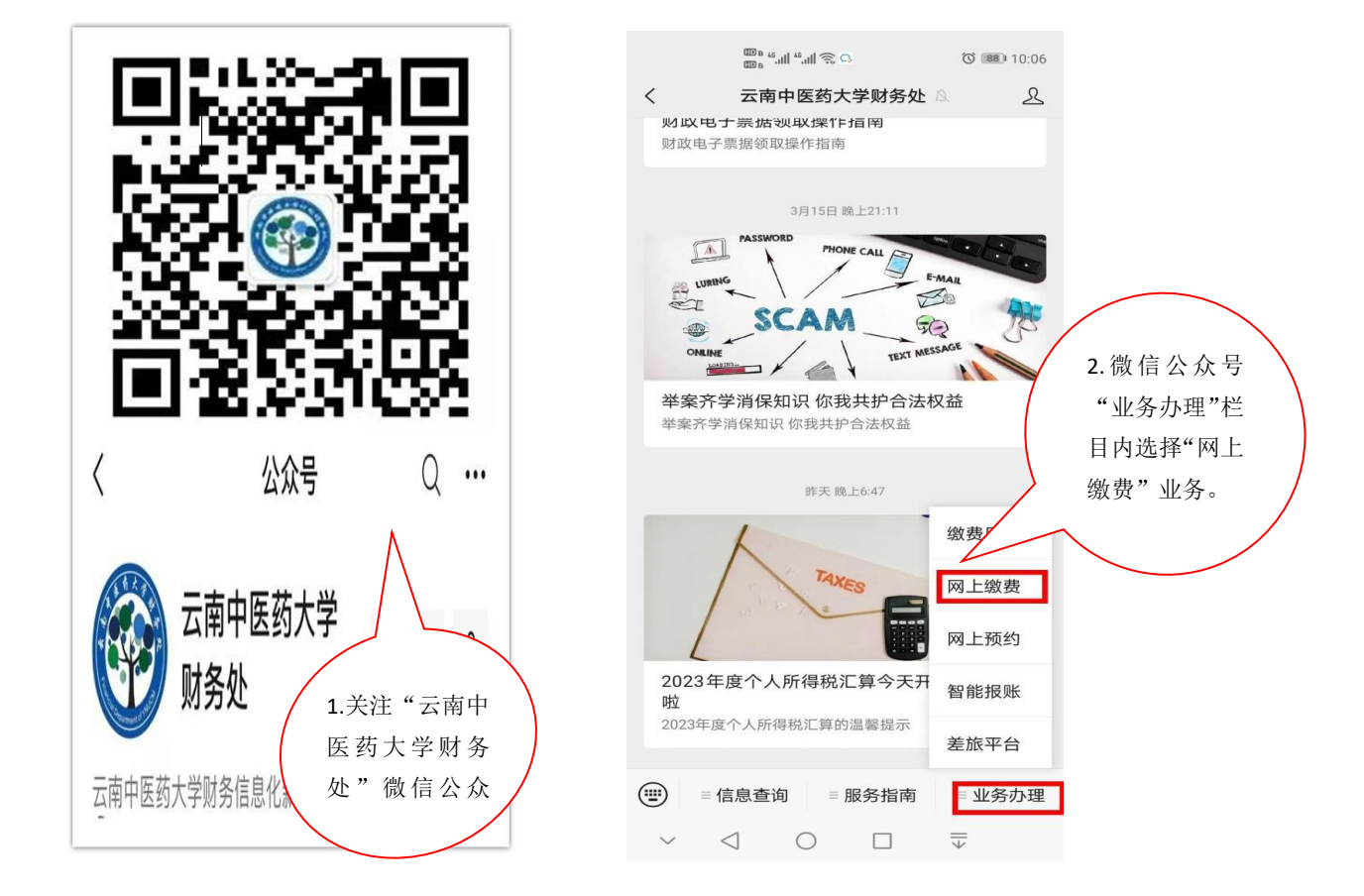

3.录入本人用户名、密码,登录绑定缴费账号。2022 级、2023级用户名为学生的学号+J、2024级、2025级用户名 为学生的学号,初始密码为身份证后六位,(之前登录过的 同学使用修改后的密码登录),进入系统后请同学及时修改 本人登录密码。登录成功后,请核对缴费平台的学号、姓名 信息。经核对无误,再完成应交费项目的交费。

|           | / | 3.用户名:按照缴费通知                        |
|-----------|---|-------------------------------------|
|           |   | 密码:①使用过官网网页端缴费的,<br>请使用网页端密码登录②未使用过 |
|           |   | 官网网页端缴费的,首次登录请使                     |
| 用户名       |   |                                     |
| 用户名<br>密码 |   | 用身份证后六位作为密码登录。进<br>入系统后请及时修改本人登录密   |

4.选择需要缴纳的项目(项目名称前的方框打"√"),
当需要缴纳多项费用时,勾选需支付的费用项,确认缴纳项目
及金额无误后,点击"支付"。

5. 进入下一界面,再次确认缴费项目及金额无误后,点击
"确认支付"。

6. 支付成功后,点击"返回"完成支付。

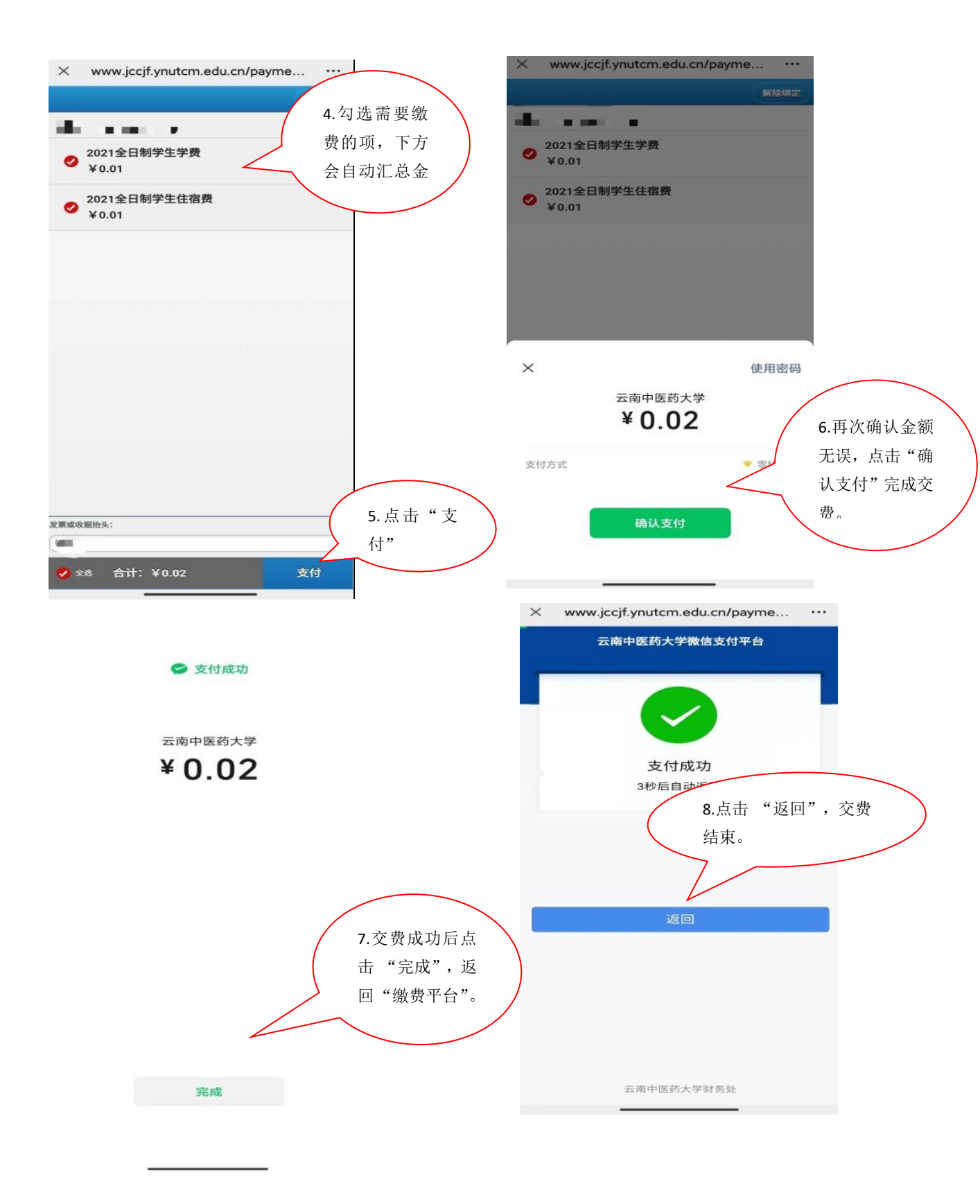

(二)学校官网网页端交费

1. 在学校官网主页底部"服务导航"内点击"缴费平台" 图标,或输入网址 <u>http://cwcjf.ynucm.edu.cn/payment/</u>。 在缴费平台录入本人用户名、密码(2022 级、2023 级用户名 为学生的学号+J、2024 级、2025 级用户名为学生的学号,初 始密码为身份证后六位,(之前登录过的同学使用修改后的 密码登录),进入系统后请同学及时修改本人登录密码。) 和验证码。进入系统后请及时修改本人登录密码。浏览器推 荐使用谷歌或 IE。

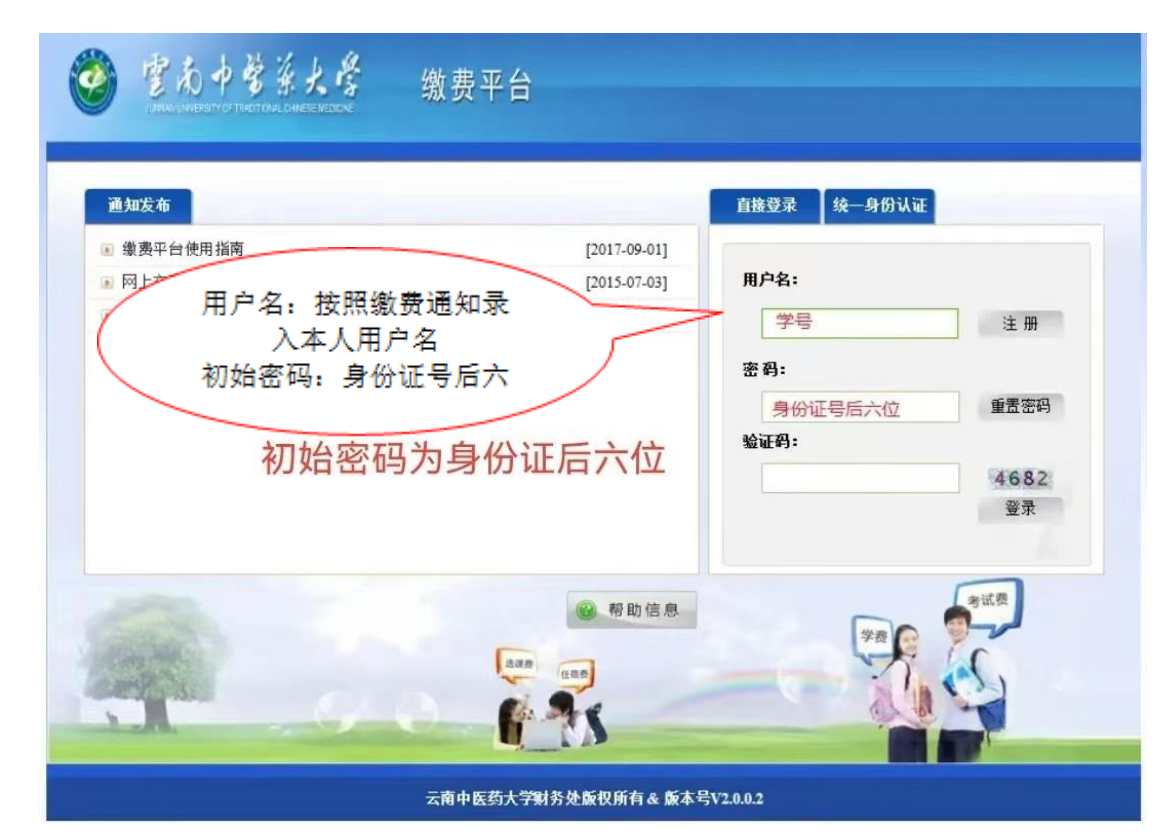

 2. 进入网上缴费系统后,选择需要缴费的项目(项目 名称前的方框打"√"),当需要缴纳多项缴费时,在
"费用项列表"中勾选需支付的费用项,左下方会产生将

## 要缴纳的费用总额,点击"支付"。

| Ø          | ) 宫友        | )中磐浜大管<br>EHEITYOF TRADITIONAL CHINESE MEDICINE | ŝ    | 激费平 | ≥台      |         |      |      |          |      | R B    |
|------------|-------------|-------------------------------------------------|------|-----|---------|---------|------|------|----------|------|--------|
|            |             |                                                 |      |     |         |         |      |      |          |      |        |
| 费用支付       | 缴费历史查词      | 修改个人信息 修改密码                                     |      |     |         |         |      |      |          |      |        |
| 收费单位:      |             |                                                 | ~    |     |         |         |      |      |          |      |        |
| 收费项目:      |             |                                                 | ~    |     |         |         |      |      |          |      |        |
| 费用项列表      | Ę           |                                                 |      |     |         |         |      |      |          |      |        |
| D          | 费用名称        | 收费项目                                            | 单价   | 数量  | 应收金额    | 已付金额    | 退费金额 | 未付金额 | 单次支付最小金额 | 电子票据 | 本次支付金额 |
| 1 🗹        | 学费          | 2019全日制学生学费-2                                   | 0.00 | 0   | 8004.00 | 8003.00 | 0.00 | 1.00 | 0.00     |      | 1.00   |
|            |             |                                                 |      |     |         |         |      |      |          |      |        |
|            |             |                                                 |      |     |         |         |      |      |          |      |        |
| # <b>_</b> | 4 mm - 1/ 4 | 00 / L C = == == == ==                          |      |     |         |         |      |      |          |      |        |
| 费用思        | 忌额:¥1       | .00(大与:壹元整)                                     |      |     |         |         |      |      |          | 支    | 付      |

3.确认将要缴费项目和金额无误后,点击"支付"按钮
进入网上缴费页面,系统自动生成订单号、支付时间等信息。

选择付款方式(在"微信支付"前打"●"),点击"下 一步",系统自动跳转到微信支付页面,点开手机微信"扫 一扫",扫描二维码进行支付。

| 🥝 宫南中营杀大学  | 缴费平台 ***            |
|------------|---------------------|
| ① 印印法法     |                     |
| ្រុងទ្     | 359                 |
| 交易日期       | 2019-10-09 15:43:04 |
| 1520       | ARØ .               |
| 支付类型       | 网络付款 •              |
| 应收金额       | 1.0                 |
| ③ 选择忽的州家方式 |                     |
|            | * 🍲 微信支付            |
|            |                     |
| 发票信息       |                     |
|            | 1-9 T-9             |

支付成功后,页面自动跳转至支付成功订单信息。

### 二、查询缴费情况

学生可在财务处微信公众号端查询缴费情况,具体操作 为:

登录"云南中医药大学财务处"微信公众号,点击右下 角"业务办理"→ "网上缴费"即可查询。

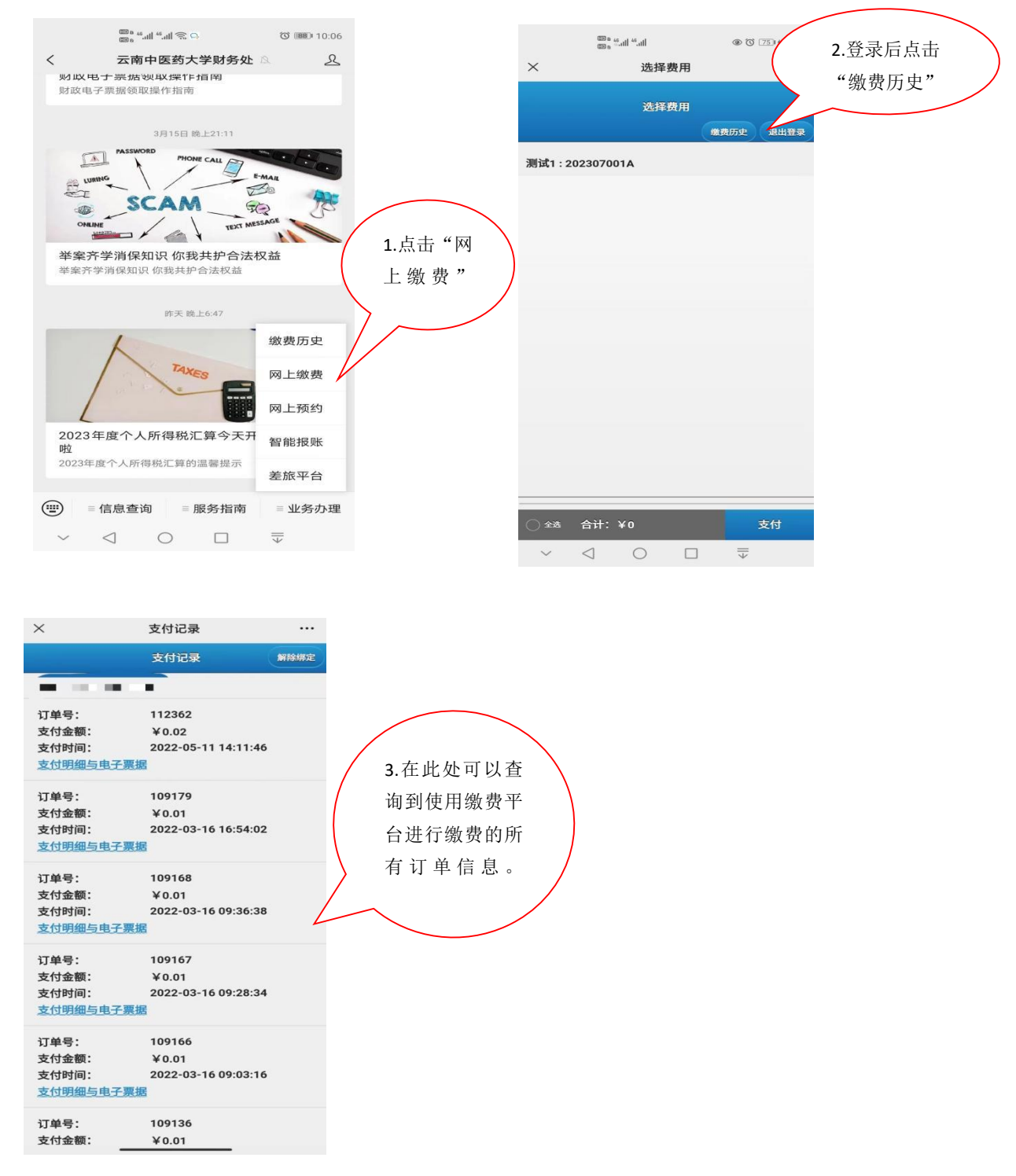

如手机缴费成功但查询不到已缴费记录,学生可稍作等待,再重新查询,请不要重复缴费。

### 三、票据获取

在缴费当月月末,可按照云南中医药大学财务处微信公 众号发布的财政电子票据领取操作指南操作领取财政电子 票据,具体操作如下。

... 0

首而

1. 使用微信搜索"电子票夹"小程序。

2. 根据提示注册个人账号。

| く电  | 子票夹 😵 搜索                           | 电子票夹                      |          |
|-----|------------------------------------|---------------------------|----------|
| 小程序 |                                    |                           | 击"登录/注册" |
|     | 电子 <b>票夹</b><br>方便交款人自助提取电子票据,方便后续 | 我的单位<br>更多单位开通 <b>100</b> | 更多 >     |
|     | 报销等社会化流转<br>福建博思软件股份有限公… 16个朋友使用过  | 中 (5)                     |          |
|     | 4.4分 (1771人) "方便快捷,安全高效!" >        | 2 登录/注                    | Em       |

3. 注册完成后点击"开始使用"进入下一步。

4. 点击界面下方的"票夹"按钮,进入票据列表界 面。

7

| 首页              | ••• ⊙                                                                                                    | 票夹 ••• ⊙                     |
|-----------------|----------------------------------------------------------------------------------------------------|------------------------------|
| 电子票夹            | -                                                                                                    | Q.开票单位/交款人/身份证号/票据号码/金额搜索    |
| 改变为你而来          |                                                                                                    | 排序 → 日期 → 批量发邮箱 ⊠ 帮助 ⑦       |
|                 |                                                                                                    | (iii) 云南中医药大学 2023-02-24     |
| 扫码查票 手工查票 预交金   | 票据报销                                                                                                    | 交款人: 韦,                      |
| 我的单位            | 更多 >                                                                                                    | 票据号码: 0000195 m 所有已升出的<br>电子 |
| 更多单位开通中…        |                                                                                                    | 豪姑突型.                        |
| ▲ 可帮您自动归集票据,去票夹 | 击"票夹"                                                                                                    | ▶                            |
|                 |                                                                                                    |                              |
| 159****3 🔳 🗠    | < Contract of the second second second second second second second second second second second second second se |                              |
|                 | 2 我的                                                                                                    |                              |

## 5. 点击选中需要查看的信息。

|                        | 亜本               | 0             | <                                           | 票据详情         | ••• •                  |
|------------------------|------------------|---------------|---------------------------------------------|--------------|------------------------|
|                        | 示入               |               |                                             | 财政电子票据       |                        |
| 入开票单位/交款人              | /身份证号/票据号码       | /金额搜索         | 开票单位                                        | 云南中医药大学      |                        |
|                        |                  | 1770 C. C. C. | 票据代码                                        | 53040122     |                        |
| 『序▼ 日期▼                | 批量发邮箱 🖂          | 帮助 ⑦          | 票据号码                                        | 000019       |                        |
|                        |                  |               | 校验码                                         | 5cm5a7       |                        |
| 回 云南中医药大学              |                  | 2023-02-24    | 开票日期                                        | 2023-02-24   |                        |
| ☆ あん・ 主 ■              |                  |               | 交款人                                         | 韦, 💼         |                        |
| 西切り辺・00                |                  | <b>尔</b> 汗·   | 金额合计                                        | 0.40元        |                        |
| 景耀 5 词 · 0 加<br>票据 点击道 | 也中信息条,可以         | 查             | 备注                                          | <sub>ج</sub> | 击"查看电子                 |
|                        |                  | -             |                                             |              |                        |
| 看明                     | 「详细的票据内容         | ۲ )<br>۱      | 查看电子票                                       |              |                        |
| 看可                     | 「详细的票据内容         |               | 查看电子票<br>发送给他人                              |              | 对方手机号 >                |
| 看可                     | 「详细的票据内容         |               | 查看电子票<br>发送给他人<br>转发给微信好                    | Ŧ友           | 对方手机号 >                |
| 看可                     | f 详细的票据内容        |               | 查看电子票<br>发送给他人<br>转发给微信好<br>推送到所属机          | F友<br>L构     | 对方手机号 ><br>><br>>      |
| 看可                     | f详细的 <b>票据内容</b> |               | 查看电子票<br>发送给他人<br>转发给微信好<br>推送到所属机<br>显示二维码 | F友<br>L构     | 对方手机号 ><br>><br>><br>> |

 6. 在票据预览界面进行票据下载或将电子票推送到 指定的电子邮箱再进行下载保存即可。

| 款人,<br>項目編碼 | 項目名称       | 单位 | 教堂 | 标准   | F素日期;<br>全額 (元) | 春道                 |
|-------------|------------|----|----|------|-----------------|--------------------|
|             | SALE ID 95 |    |    |      | 0.01            | 35.6199173664.0098 |
| ag合计 (大写)壹  | 分          |    |    | (小写) | 0.01            |                    |

#### 四、注意事项

1. 在选择"微信支付"方式扫码后不能交费的,建议交费学生清理浏览器缓存和上网痕迹后,再重新刷新二维码交费。

2. 学生在交费过程如有疑问,请在工作时间请致电
0871-63187451 (云南中医药大学继续教育学院)赵老师咨询。